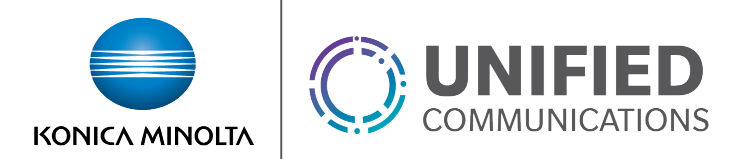

# Fax Messaging

### **Overview**

Fax Messaging is a Premium User level feature that allows a user to use a secondary phone number for inbound Fax Messaging.

All received messages are delivered to the delivery email address used within the Voice messaging settings.

### **Feature Prerequisites**

- Premium User Seat
- One DID dedicated for the user's fax messaging
- A deliver email must be set up in the voicemail settings. This can be done either by forwarding all voicemail to email only or by using the "email a carbon copy" option (See *Voice Messaging* service guide for details).

## **Feature Setup**

1. Go to the group admin dashboard.

| Dashboard / | Service Providers | / AllCoveredSP | / Groups | demo-lab-de |
|-------------|-------------------|----------------|----------|-------------|

| Provisioning         | Group Services | Management     | Users + 🚓       |
|----------------------|----------------|----------------|-----------------|
|                      |                |                |                 |
| Delete Group         | Auto Attendant | Administrators | Conference Room |
| Device Configuration | Call Center    | Announcements  | Conference Two  |

2. Select the user or service on which you want to enable Fax Messaging.

| Dashboard / Service Providers / AllCoveredSP / Groups / demo-lab-dev |                |                |                 |  |  |
|----------------------------------------------------------------------|----------------|----------------|-----------------|--|--|
| Provisioning                                                         | Group Services | Management     | Users + 📥       |  |  |
|                                                                      |                |                |                 |  |  |
| Delete Group                                                         | Auto Attendant | Administrators | Conference Room |  |  |
| Device Configuration                                                 | Call Center    | Announcements  | Conference Two  |  |  |

3. Click Service Settings in the left column navigation.

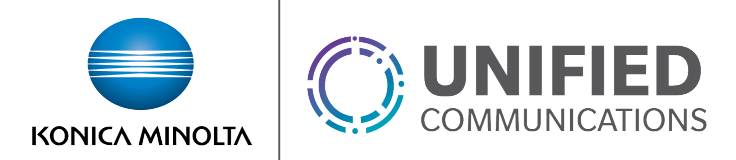

#### 4. Select Fax Messaging from the services list.

| Name                                      | Description                               | A |
|-------------------------------------------|-------------------------------------------|---|
| Calling Number Delivery                   | Calling Number Delivery                   | • |
| Connected Line Identification Restriction | Connected Line Identification Restriction | 3 |
| Directed Call Pickup with Barge-in        | Directed Call Pickup with Barge-in        |   |
| Do Not Disturb                            | Do Not Disturb                            | 3 |
| External Calling Line ID Delivery         | External Calling Line ID Delivery         | • |
| Fax Messaging                             | Fax Messaging                             | • |
| Flexible Seating Guest                    | Flexible Seating Guest                    | 3 |
| Group Night Forwarding                    | Group Night Forwarding                    | 3 |
| Hoteling Guest                            | Hoteling Guest                            | 3 |
| Hoteling Host                             | Hoteling Host                             | 3 |

5. Click the gear icon to configure faxing settings.

| 60<br>F | ax Messaging |   | ۲ |
|---------|--------------|---|---|
|         | Active       | × |   |
|         | Phone Number |   |   |
|         | Extension    |   |   |

- Is Active Turns on the Fax Messaging Service
- *Phone Number* Selects the phone number used for inbound fax messaging
- Extension Sets the extension for internal fax messaging.
- 6. Click Save to apply changes.